، 1:34 G 🖀 🖪

₹48

M∟ca Mask

## Welcome to MetaMask

Trusted by millions, MetaMask is a secure wallet making the world of web3 accessible to all.

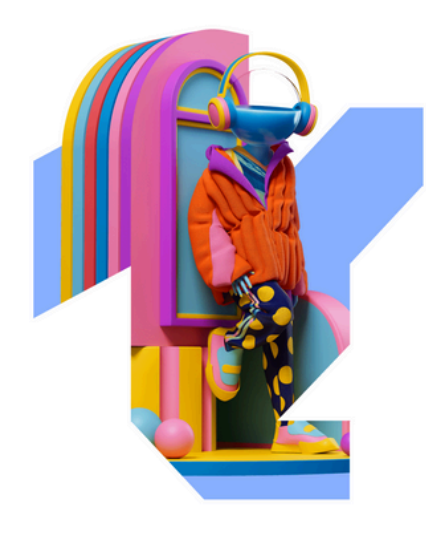

. . .

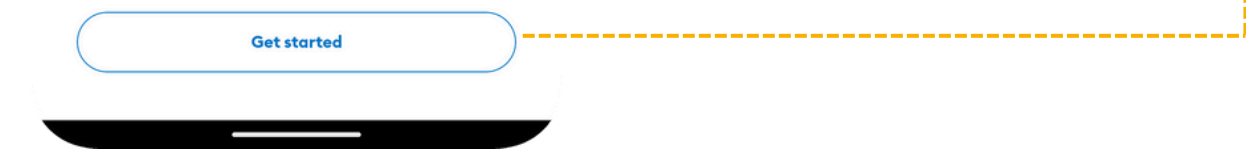

Click on Get Started to start with account creation

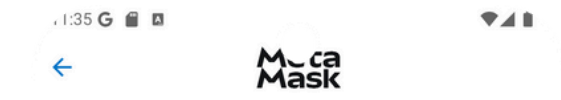

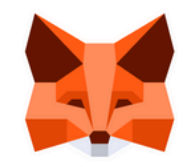

## Wallet setup

Import an existing wallet or create a new one

If you already have metamask account, you can import your secret recovery phrase

Click on create new wallet to create your first brand new wallet

Import using Secret Recovery Phrase

Create a new wallet

، 1:36 🖀 🖪

4

741

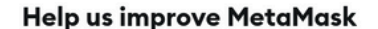

We'd like to gather basic usage data to improve MetaMask. Know that we never sell the data you provide here.

Mask

Learn how we protect your privacy while collecting usage data for your profile.

When we gather metrics, it will always be...

No thanks

- ✓ Private: clicks and views on the app are stored, but other details (like your public address) are not.
- General: we temporarily use your IP address to detect a general location (like your country or region), but it's never stored.
- ✓ Optional: you decide if you want to share or delete your usage data via settings any time.

We'll use this data to learn how you interact with our marketing communications. We may share relevant news (like product features).

We'll let you know if we decide to use this data for other purposes. You can review our **Privacy Policy** for more information. Remember, you can go to settings and opt out at any time.

l agree

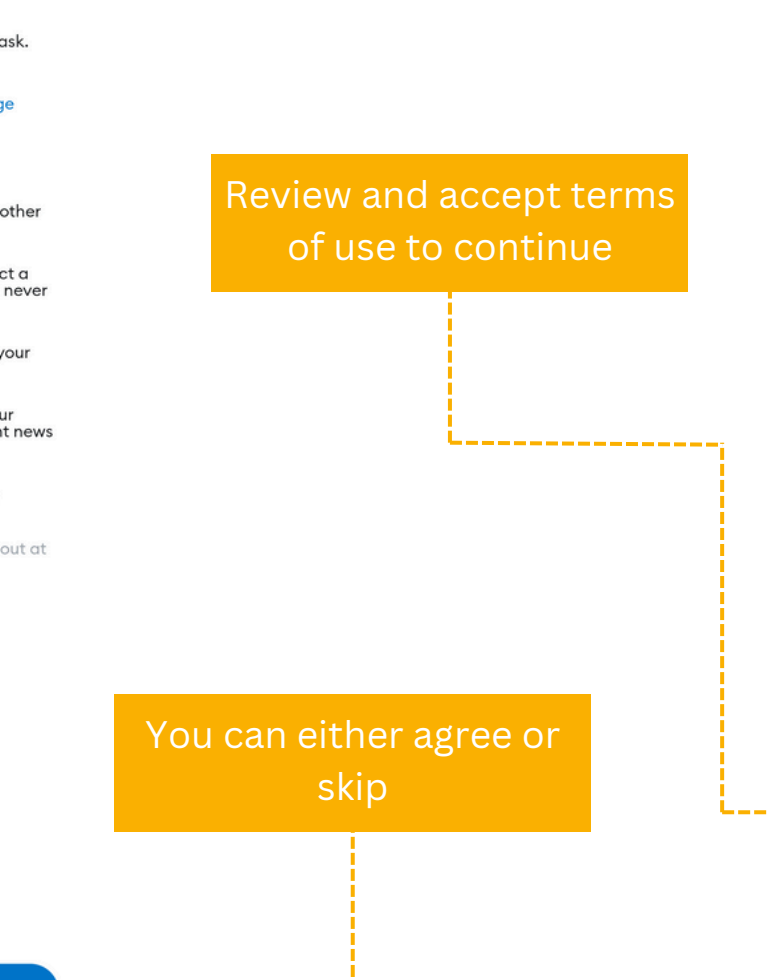

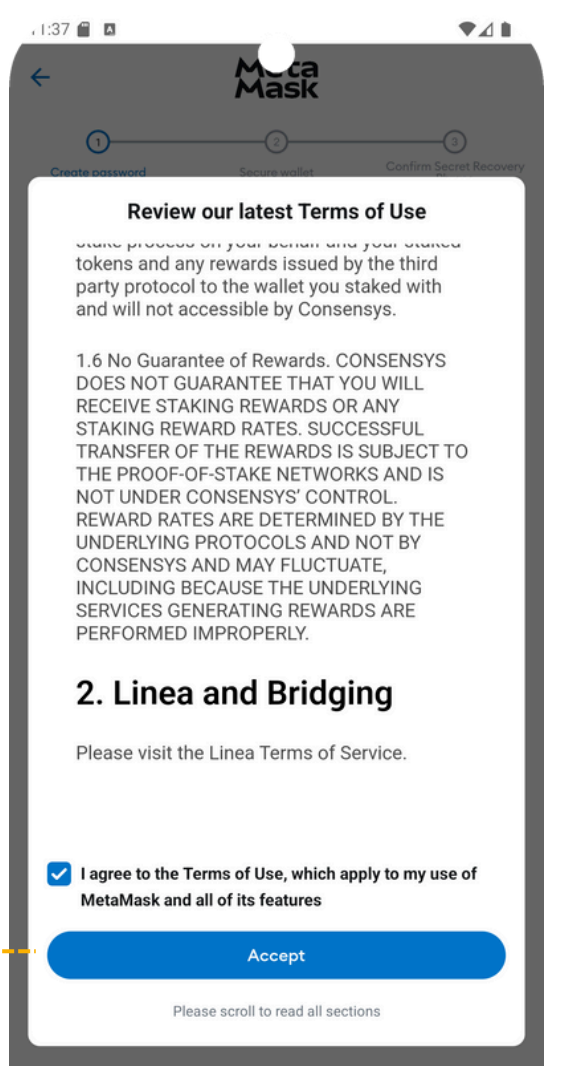

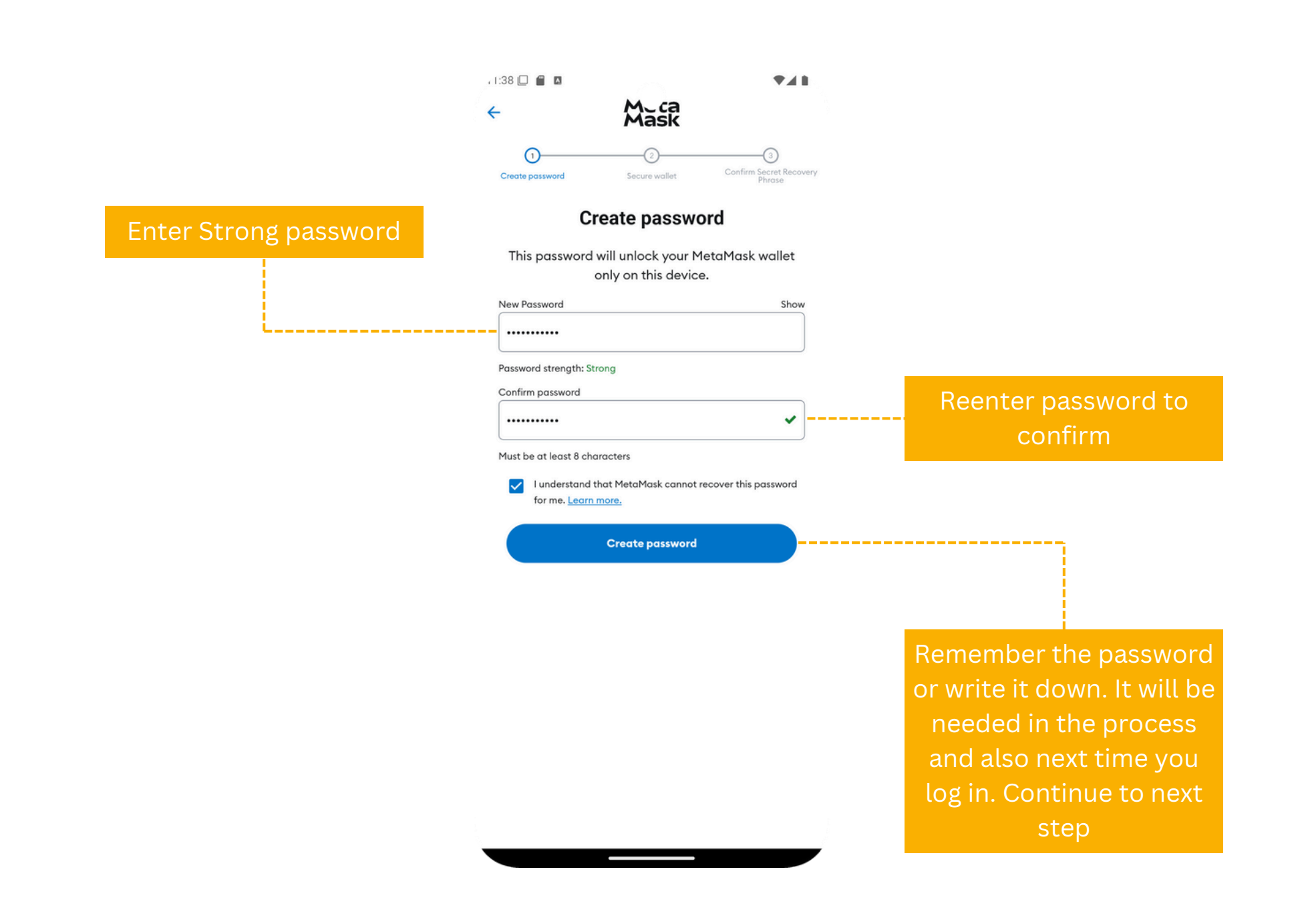

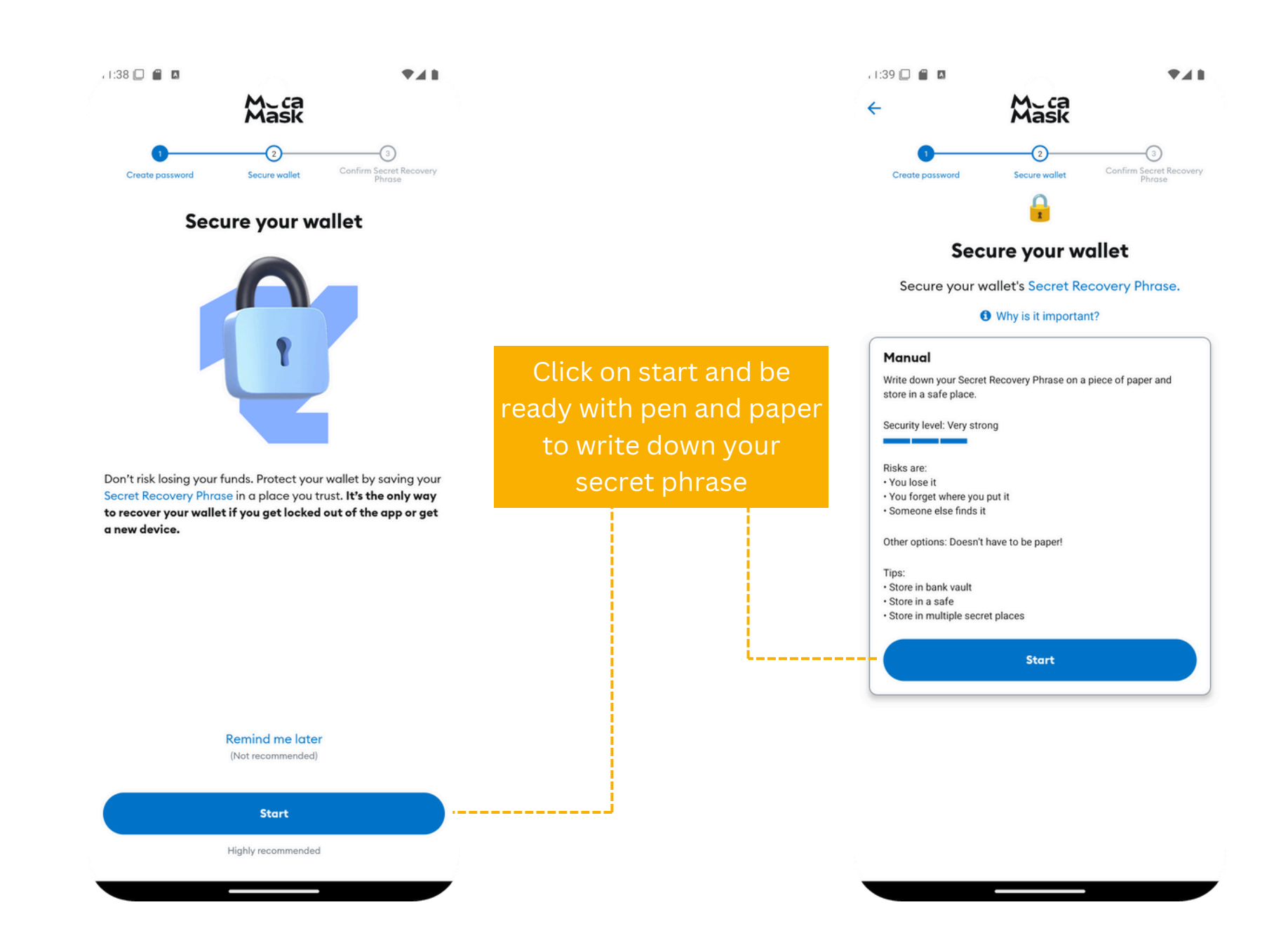

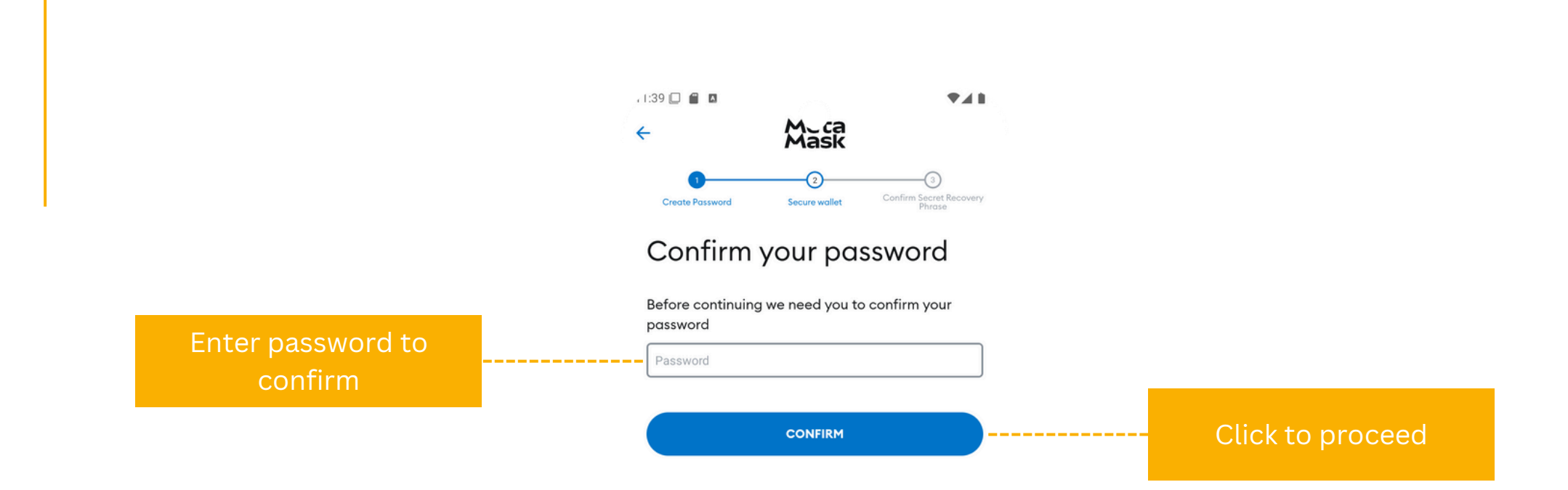

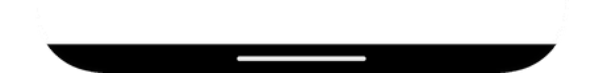

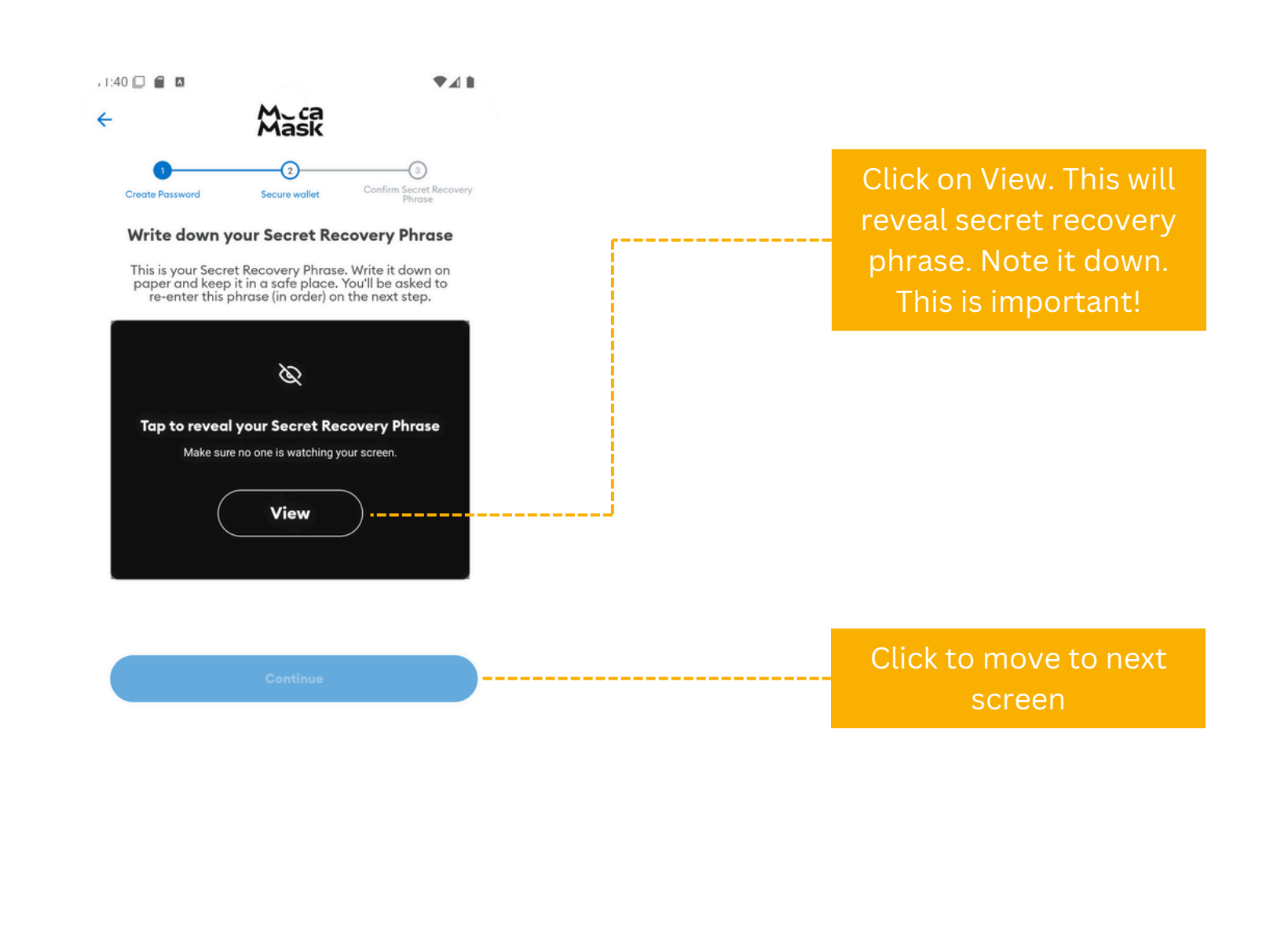

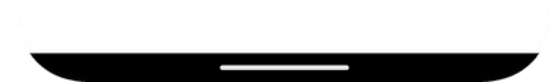

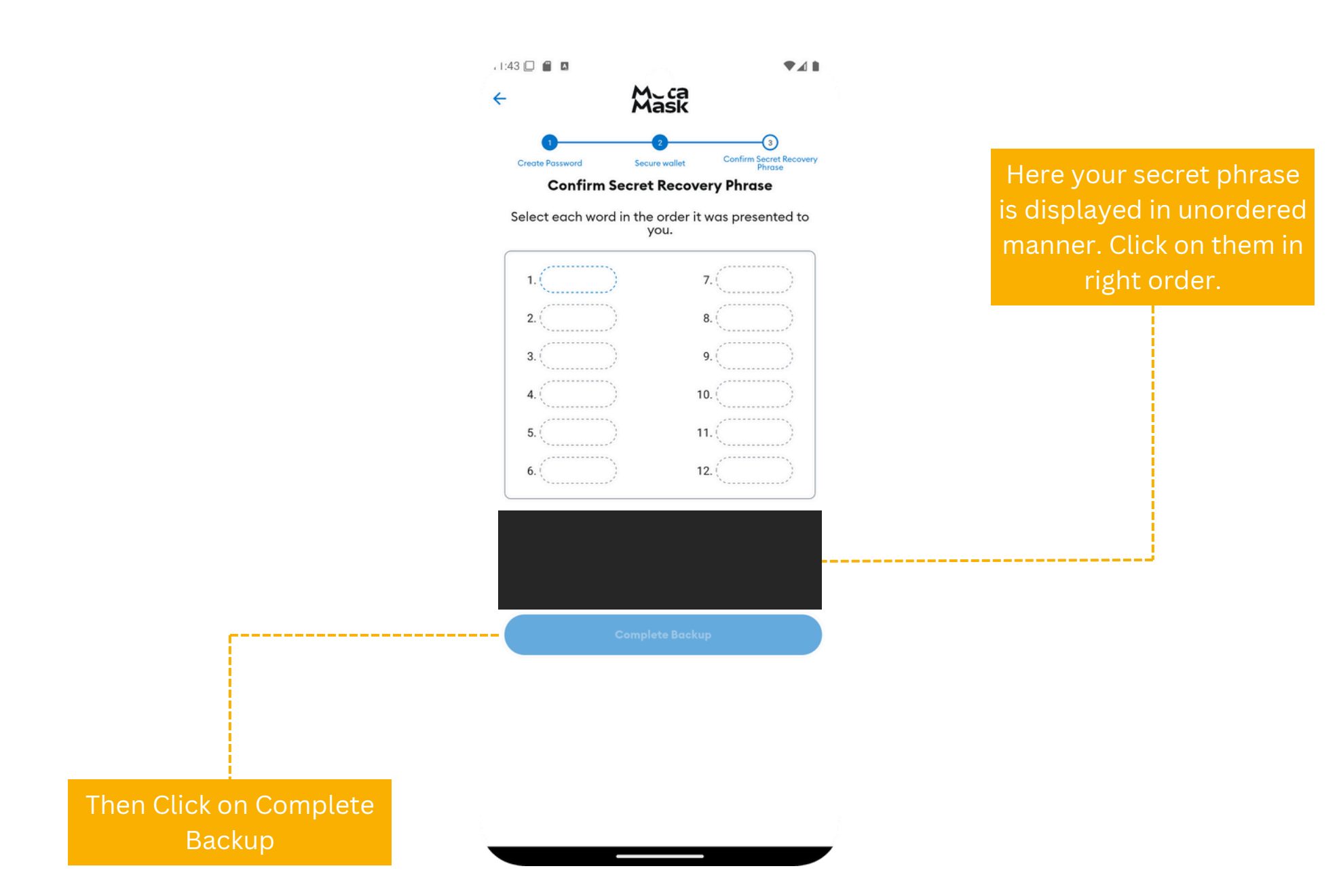

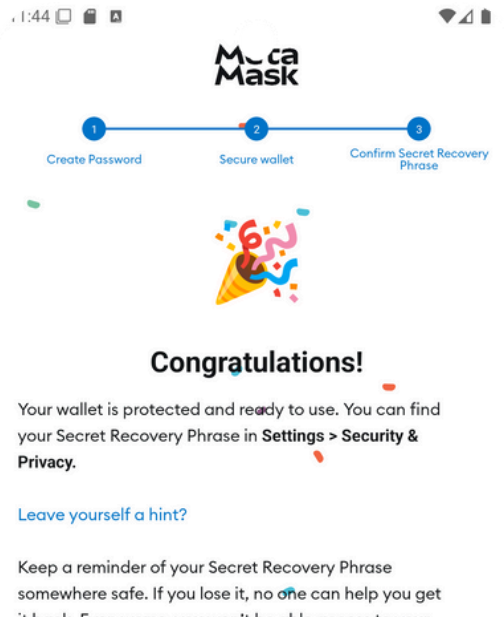

somewhere safe. If you lose it, no one can help you ge it back. Even worse, you won't be able access to your wallet ever again. Learn more

## Anage default settings

Settings are optimized for ease of use and security. Change these at any time.

Done

Congratulations on creating your first metamask wallet. Please click on Done to redirect to Dashboard

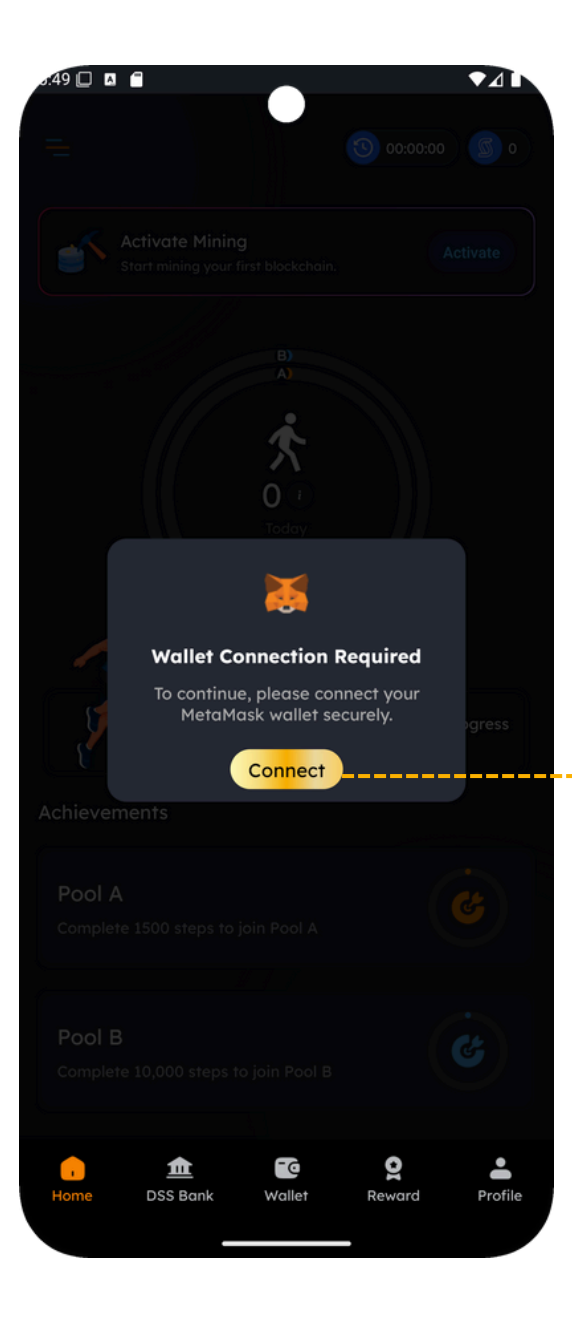

Download StepsStamp from Play store and open StepsStamp application. Finish sign up and lend to dashboard with free demo. Click on Connect to connect app with metamask wallet

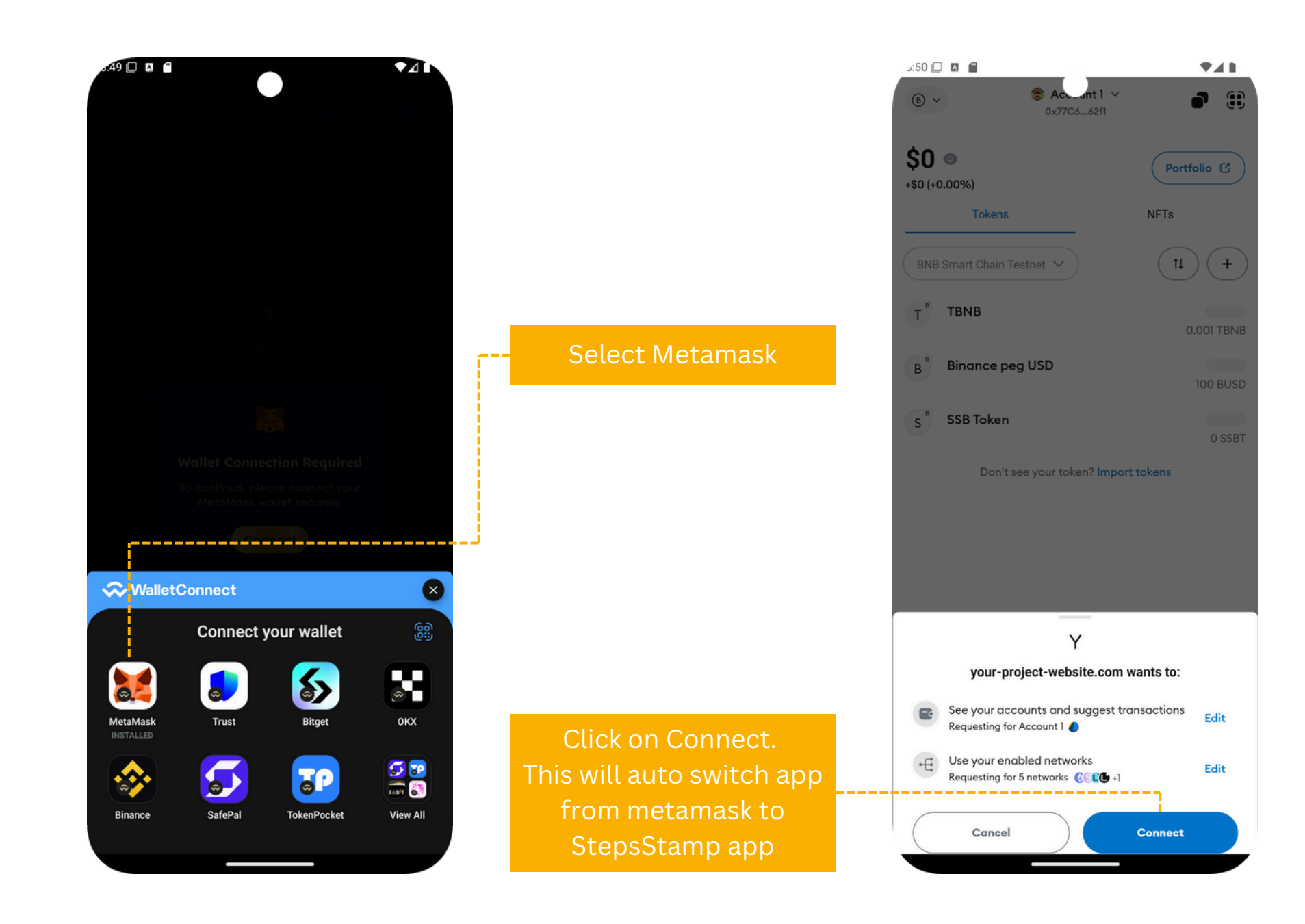

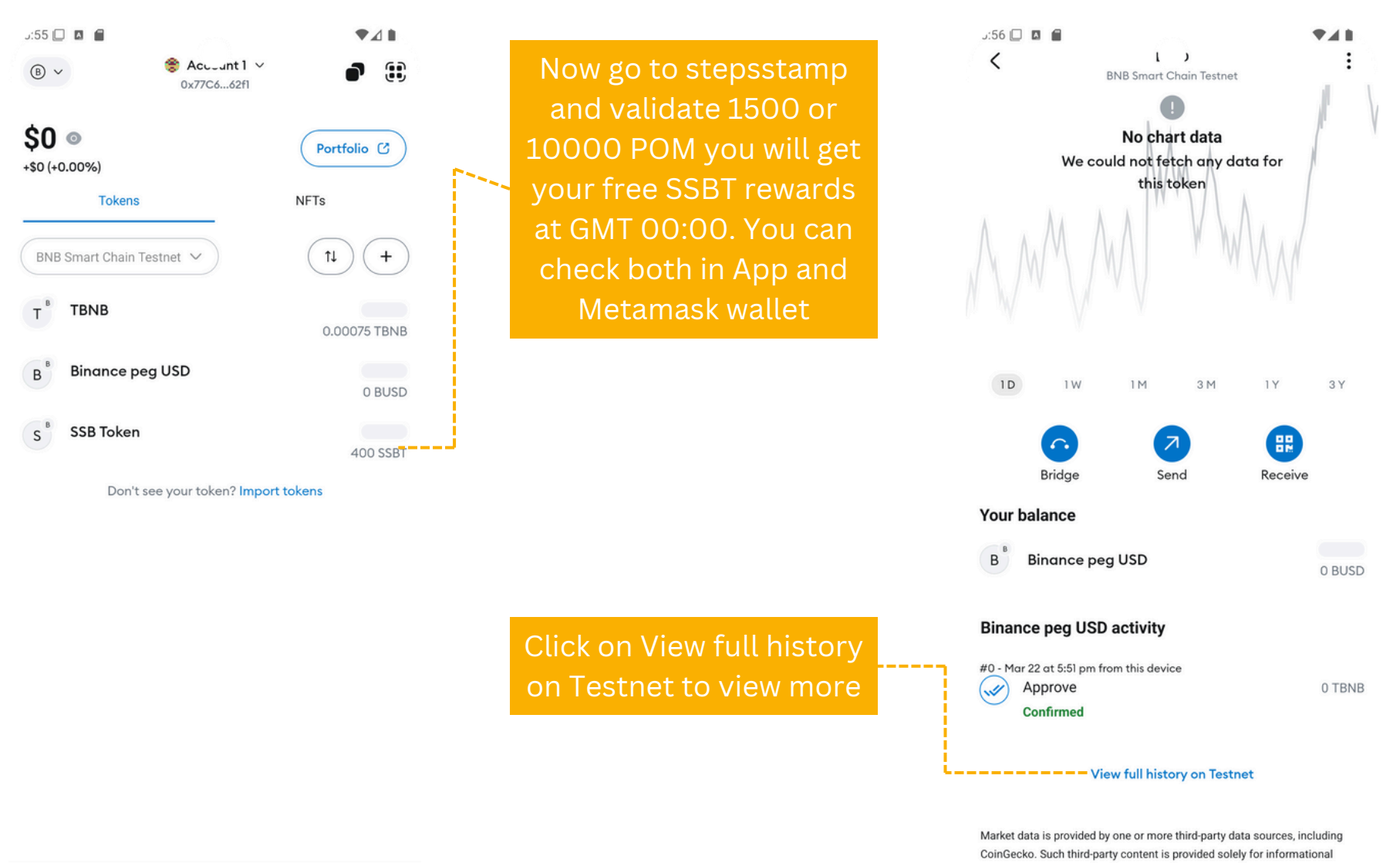

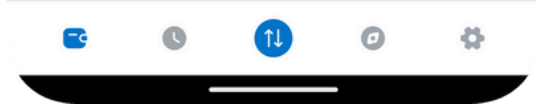

purposes and should not be treated as advice to buy, sell, or use any

particular purpose and is not responsible for its accuracy.

particular asset. MetaMask does not suggest the use of this content for any